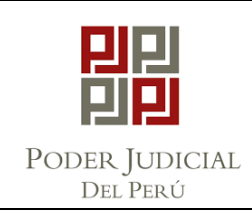

CSJJU-PRO-01

VERSIÓN

PÁGINA

"ARCHIVO DEFINITIVO DE EXPEDIENTES "

\_\_\_

Página 1 de 10

001

| ELABORA                                   | ADO POR:     | REVISAD                                  | OO POR:     | APROBAD                                   | O POR:  |
|-------------------------------------------|--------------|------------------------------------------|-------------|-------------------------------------------|---------|
| Abg. FIORELLA<br>VIVIANA LANDEO<br>GUERRA |              | Ing. RONALD<br>DONATO FLORES<br>QUIÑONES |             | Econ. ROMY GAIL<br>ALVAREZ ROJAS          |         |
| COORDINADORA<br>DE ESTADÍSTICA            |              | JEFE DE LA UPD                           |             | GERENTE DE<br>ADMINISTRACIÓN<br>DISTRITAL |         |
|                                           |              |                                          |             |                                           |         |
|                                           |              | CART                                     | ILLA        |                                           |         |
|                                           |              |                                          |             |                                           |         |
|                                           | RCHIV        | O DE                                     | FINIT       |                                           | DE      |
|                                           | EX           | PEDI                                     | ENTE        | S                                         |         |
|                                           |              |                                          |             |                                           |         |
|                                           |              |                                          |             |                                           |         |
|                                           |              |                                          |             |                                           |         |
| ÓRGANC                                    | OS JURISDICO | CIONALES DE                              | EL DISTRITO | JUDICIAL DI                               | E JUNÍN |
|                                           |              |                                          |             |                                           |         |
|                                           |              |                                          |             |                                           |         |
|                                           |              | 202                                      | 25          |                                           |         |
|                                           |              | JUNÍN –                                  | PERU        |                                           |         |

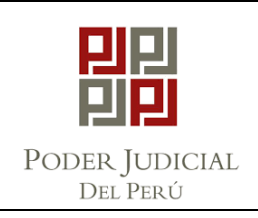

PÁGINA

## "ARCHIVO DEFINITIVO DE EXPEDIENTES "

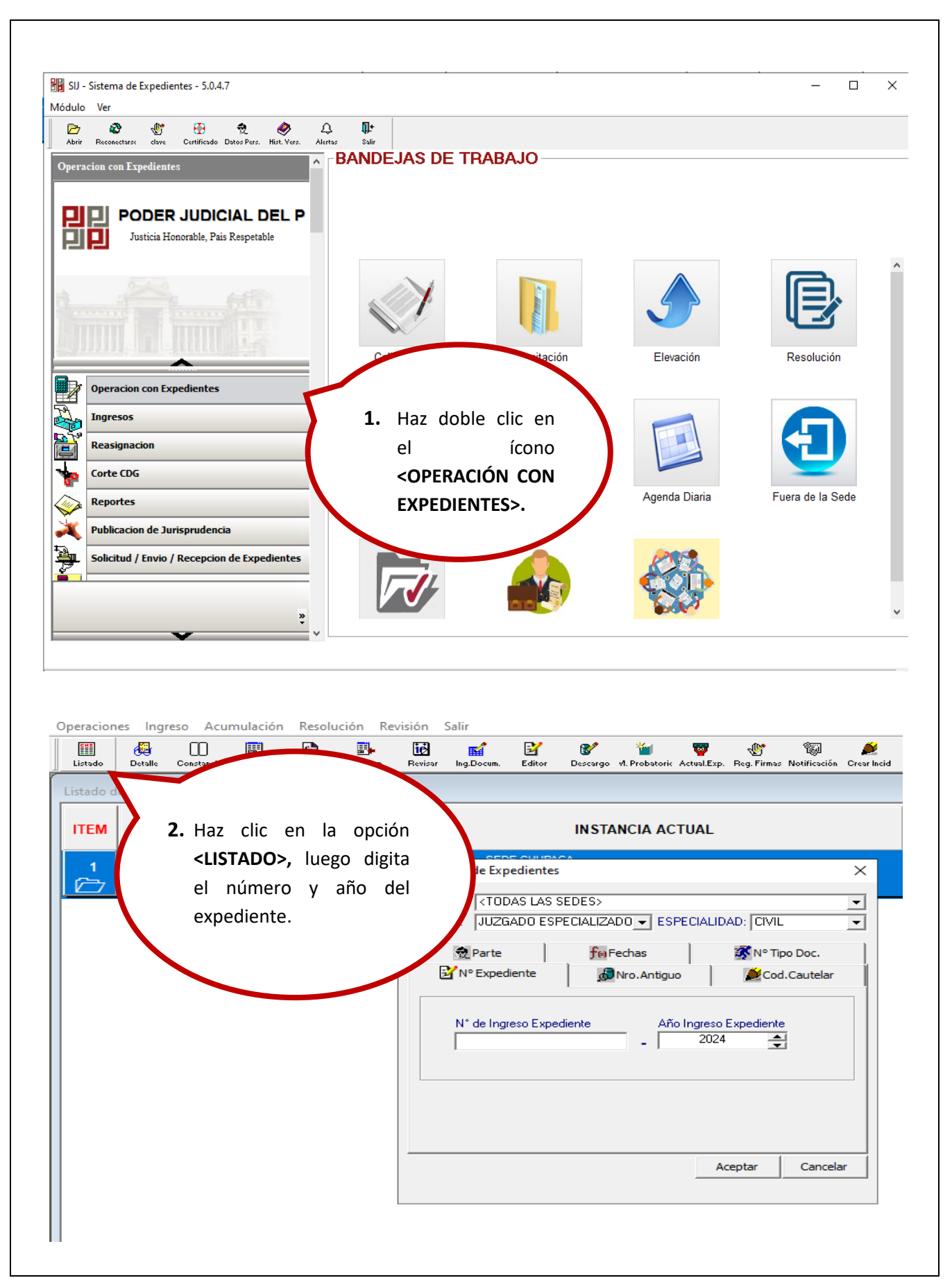

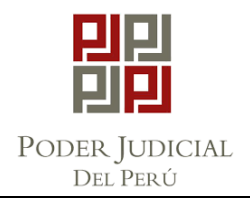

## "ARCHIVO DEFINITIVO DE EXPEDIENTES "

VERSIÓN PÁGINA

Página 3 de 10

001

🔣 SIJ - Sistema de Expedientes 5.0.4.7 - Operacion co 3. Ingresa en la opción Operaciones Ingreso Acumulación Resoluci <SEGUIMIENTO>, 1 EHI Constancia Seguimiento Ca Listado Detalle posteriormente verifica las resoluciones que Listado de Expedientes debidamente estén ITEM **EXPEDIENTE** notificadas. 01716-2024-0-1512-JR-CI-01 1 JUZGADO CIVIL - SEDE CHUPACA F.Ing.Doc. 12/09/2024 Auto Improcedente N\*: UNO N° Fojas: PRESENTA CEDULAS DE NOTIF DESC.POR: LUQUE PINTO JORGE RENÉ F.Descargo: 12/09/2024 SUMILLA SE RESUELVE: DECLARAR LA CONCLUSIÓN Y ARCHIVO DE LA DEMANDA DE INTERDICTO DE RETENER INTERPUESTA POR YULIANA DANITZA ARCE SANTIVAÑEZ EN CONTRA DE LA MUNICIPALIDAD DISTRITAL DE HUAMANCACA CHICO Y OTROS. TÓMESE RAZÓN Y HÁGASE SABER. و2024 ئارۇ DESTINATARIO: ARCE SANTIVAÑEZ YULIANA DANITZA Guia: 12814-2024 : 13/09/2024 09:44 Notificado ANEXOS : RES. 01- (AUTO DEFINITIVO) Notificacion Electronica N° Casilla : 180362 Envio: 13/09/2024 09:44:28 Recepción: 13/09/2024 09:44:28 1) RESOLUCION UNO 2) CEDULA ELECTRONICA Nº 60295-2024-JR-CI Acciones 4. Haz clic en la iė M Ľ 8 7 ÷ 劕 **EHI** ۴1 Descargo VI. Probatoric Actual.Exp. Reg. Firmas Notificación C Listado Ing.Docum. Editor Revisar opción R Ħ <REVISAR>. Detalle Alertar Revisi Pro Lista de Actos Procesales y Escritos Ingresados 5. Ingresa en la opción Nº Exp 01716-2024-0-1512-JR-CI-01 JUZGADO CIVIL <ESCRITOS> para verificar que el Escritos Resoluciones itos Digitalizados expediente no cuente Nro.Escrito Fecha Sumilla con escritos pendientes JUZGADO CIVIL - SEDE CHUPACA de proveer. 22712 - 2024 03/09/2024 19:00 ESCRITO 1 Proveido el 12/09/2024 Segun Resolucion Nº UNO

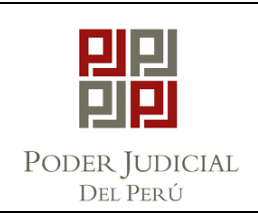

CSJJU-PRO-01

#### "ARCHIVO DEFINITIVO DE EXPEDIENTES "

VERSIÓN

PÁGINA

Página 4

001

de 10

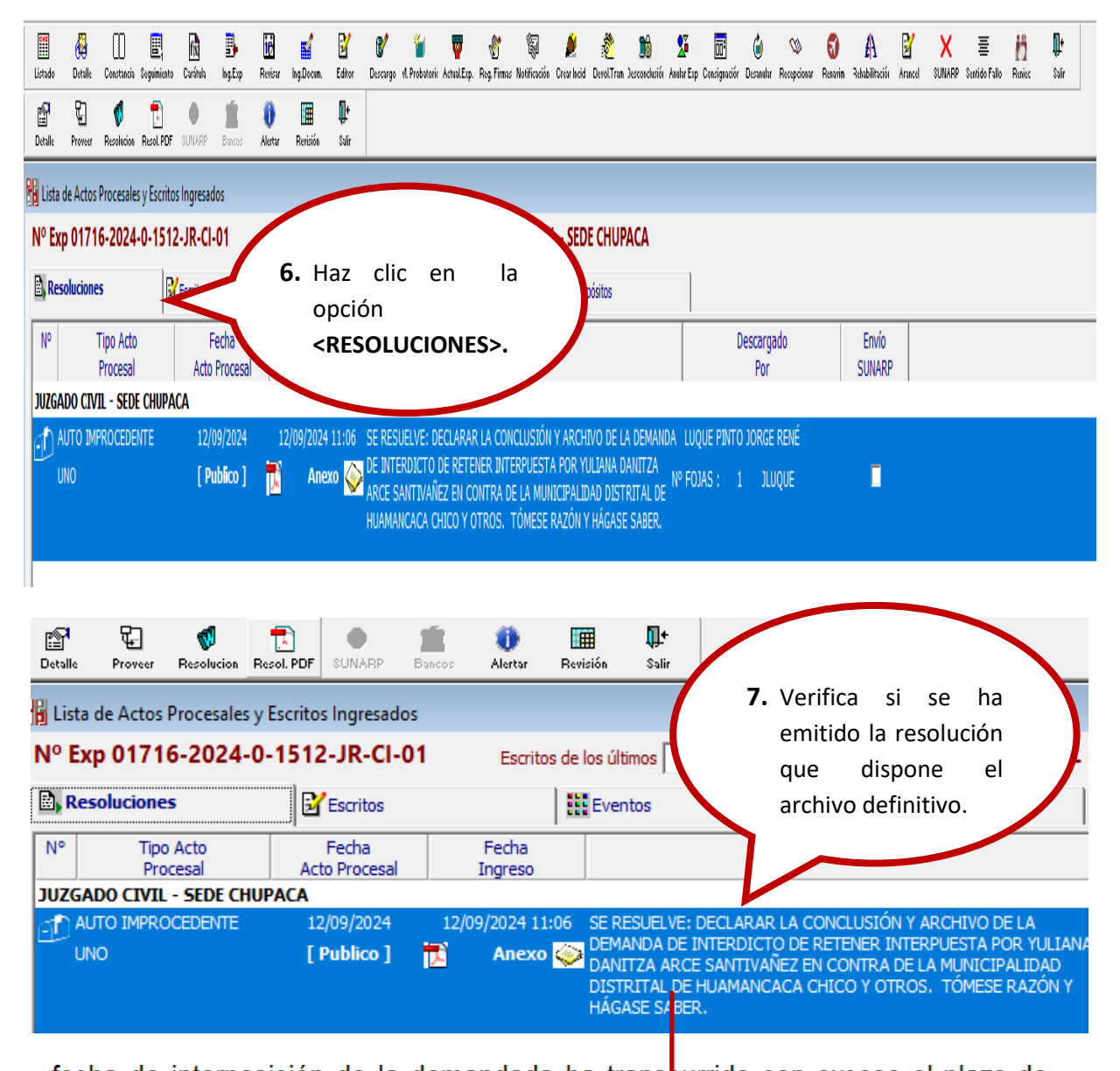

fecha de interposición de la demandada ha trans**bu**rrido con exceso el plazo de caducidad previsto en el artículo 339 del Código Civil que corresponde a 06 meses <u>de conocida la causa del adulterio, por lo tanto, de conformidad con el inciso 3 del</u> artículo 427 del Código Procesal Civil, **SE RESUELVE:** Declarar improcedente la demanda de divorcio por causales y demás pretensiones acumuladas, interpuesta por SOFIA DE LA CRUZ GARCIA en contra de xxxxxxxxxxxx y el MINISTERIO PÚBLICO, en consecuencia, se dispone el archivo del expediente una vez firme la presente resolución. **Tómese razón y hágase saber.** 

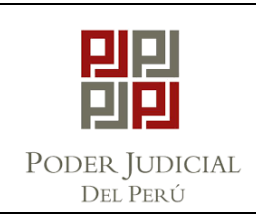

PÁGINA

## **"ARCHIVO DEFINITIVO DE EXPEDIENTES "**

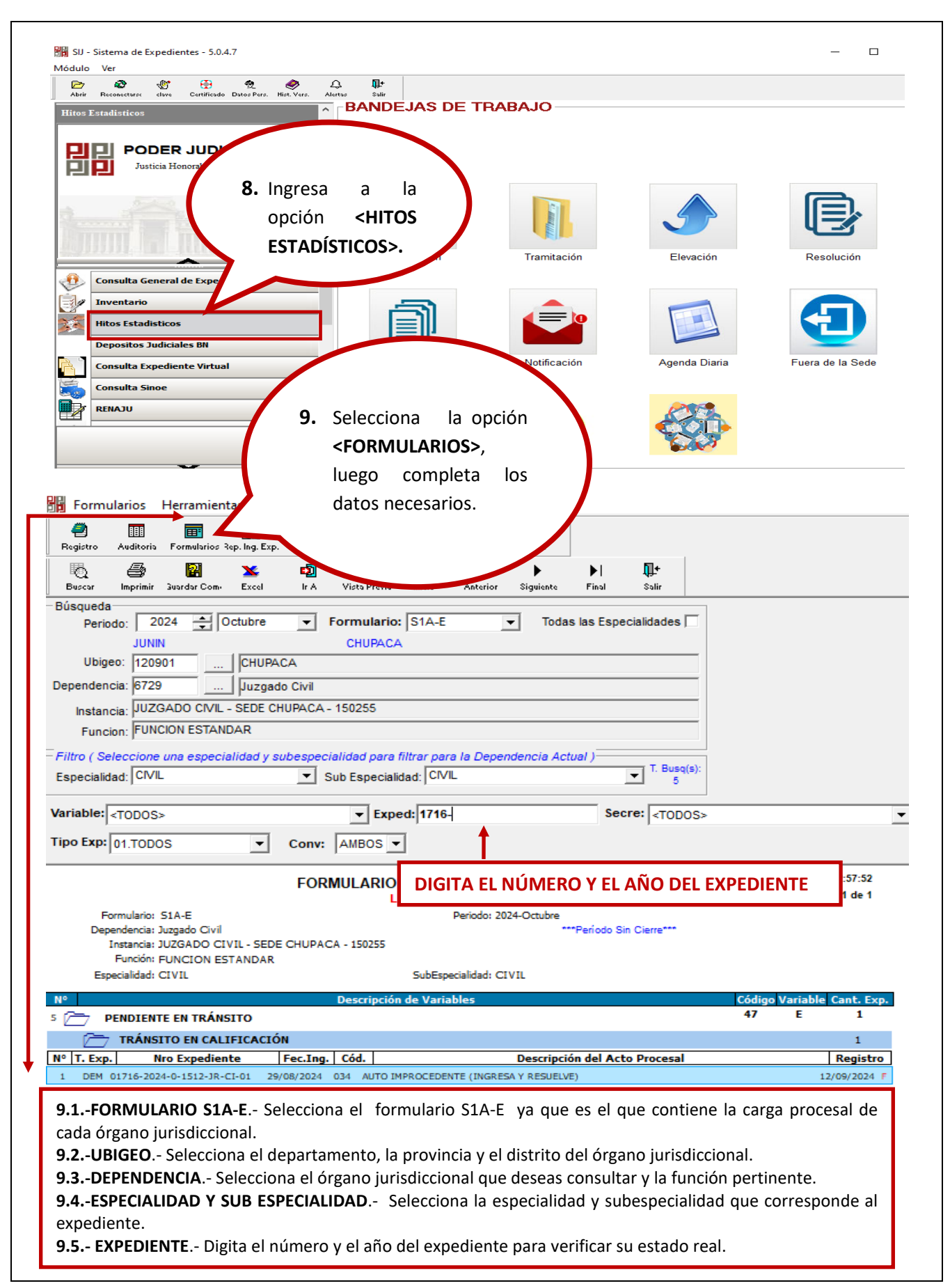

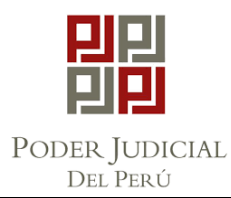

CSJJU-PRO-01

## **"ARCHIVO DEFINITIVO DE EXPEDIENTES "**

VERSIÓN PÁGINA

Página 6 de 10

001

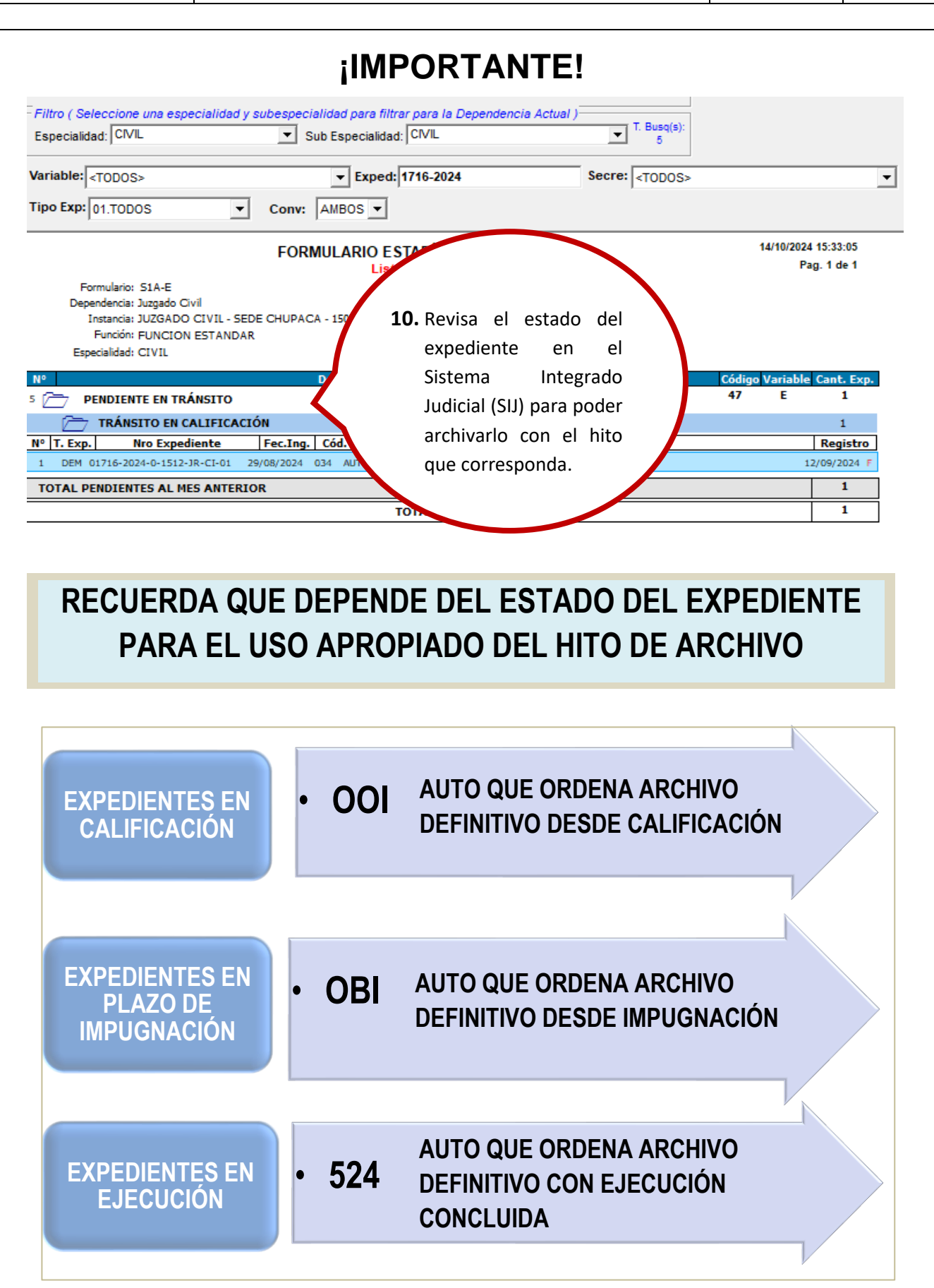

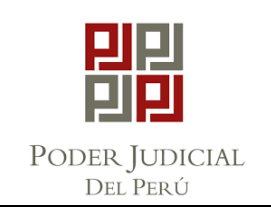

CSJJU-PRO-01

#### **"ARCHIVO DEFINITIVO DE EXPEDIENTES "**

VERSIÓN

001 Página 7 de 10

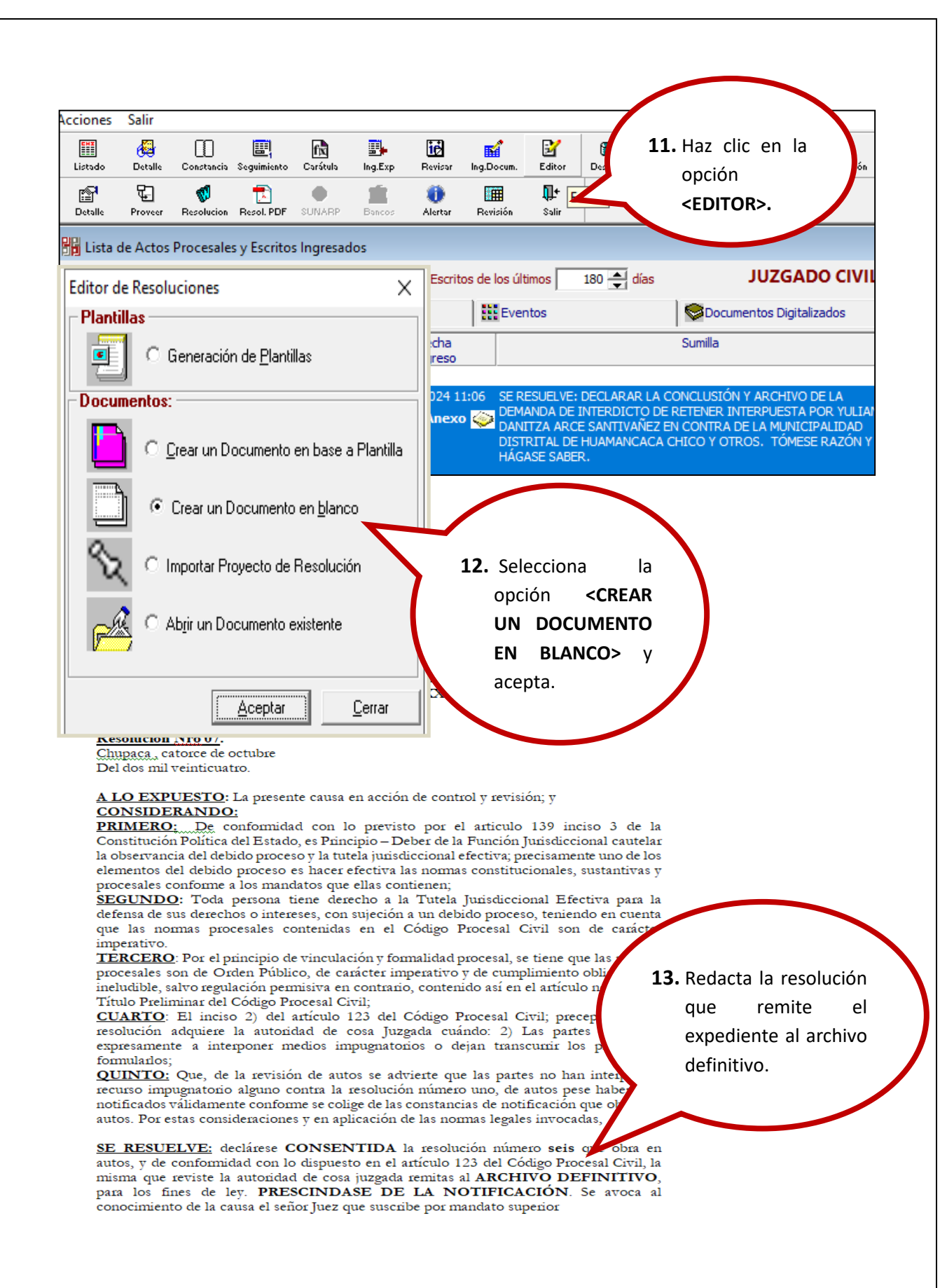

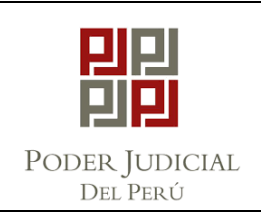

CSJJU-PRO-01

## "ARCHIVO DEFINITIVO DE EXPEDIENTES "

VERSIÓN PÁGINA

Página 8 de 10

001

Acciones ٩ <u>۱</u> Lista Resol. Salir 오. Buscar 6 R/ 112 ø 8 1 S. Refrescar Proyecto Listado de Resoluciones existentes Proyecto Nuevo En Despacho para Aproba 14. Solicita la revisión de la Devuelto para Correción Resoluciones para Desc (ño) (Incidente) resolución proyectada y la firma al juez o 🗋 Proyectos Nuevos 🛛 🍪 Pendientes Firma 🛛 📢 Devuelto jueza. Consigna las Estado Item Expediente Tipo Reguisitoria Acto F borado Por firmas 00016-2021-0-1512-JM-LA-01 AUTO NQU PUBLICO DISPONER: I) APRUEBESE LA LIQUIDAR REQUIERASE A LA UGEL - CHUPACA A FIN DE I DOSCIENTOS TREINTA Y TRES Y SIGUIENTES; II) 🔡 W correspondientes. 2 00197-2023-0-1512-JR-LA-01\_AUTO JYUPANOUI PUBLICO Ŧ DISPONER: I) APRUEBESE LA LIQUIDACIÓN CONTENIDA EN EL INF REQUIERASE A LA UGEL - CHUPACA A FIN DE QUE EN EL PLAZO DE G A FOJAS CIENTO SESENTA Y SIETE Y SIGUIENTES; II) 🔡 W 15. Haz clic en la Acciones Registro CHI **6**  $\square$ fx **.** iċ M Z 8 opción Listad Detail Sequin Ing.Exp Revisa Ing.Docur Editor Desca 8 💰 Multa <DESCARGO>, ۵ 1 슔 88 3-ÌШ Nuev Graba Escrito Dep.Jud Perito luego completa Nº EXPEDIENTE 00663-2023-0-1512-JP-CI-01 los datos Descargo de Resoluciones 🖹 Notificación Nº 00663-2023-0-1512-JP-CI-01 JU necesarios. ESCRITOS PROVEIDOS : -DOCUMENTO NOTIFICACION Resolucion? Tipo de Notificación Ningún Tipo de l -3 TRES Nro ... Anexos (texto de la cedula: anexando lo siguiente) F.Proyecto 19/09/2024 09:37:47:404 Ver <u>D</u>ocumento Acto Procesal AUTO Ver Todos los Actos Procesales Foias F. Resolución 02/10/2024 
 02/10/2024

 SE DISPONE:

 HAGASE
 EFECTIVO

 DECRETADO
 EN RESOLUCIÓN NÚMERO

 AUTOS; POR TANTO, SE DECLARE
 IMPROCEDENTE

 LA DEMANDA INCOADA POR EL ACTOR,
 CONSECUENTEMENTE

 DEFINITIVAMENTE
 LA METERIA POR

 SECRETARIA CON CONOCIMIENTO DE LAS PARTES;
 Imax 2.000 caracteres)
 Reserva Sumilla (max 700 caracteres) Imprimir Cedula de Notificacion 🗖 SUMARISIMO Proceso : ESTADO ACTUAL: INADMISIBLE DESALOJO STADO NUEVO: ARCHIVO DEFINITIVO Materia : • F HITO ESTADISTICO Ver Magistrado LUQUE PINTO JORGE RENÉ TITULAR Magistrado : 15.1.- SELECCIONA LA RESOLUCIÓN PROYECTADA Y FIRMADA. 15.2.- SELECCIONA EL TIPO DE NOTIFICACIÓN QUE CORRESPONDA. 15.3.- SELECCIONA EL ESTADO NUEVO: ARCHIVO DEFINITIVO. 15.4.- VERIFICA LA OPCIÓN < VER MAGISTRADO> EL NOMBRE DEL JUEZ O JUEZA Y SU CONDICIÓN. 15.5.- HAZ CLIC EN LA OPCIÓN < HITO ESTADÍSTICO> PARA QUE APAREZCA EL SÍMBOLO CHECK (✓).

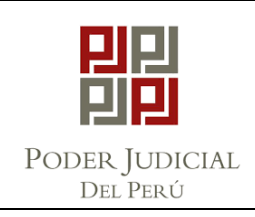

CSJJU-PRO-01

## "ARCHIVO DEFINITIVO DE EXPEDIENTES "

PÁGINA

VERSIÓN

Página 9 de 10

001

| Links die                                                                                                |                                                              |                                                                                                    |                                                                                                    | ft.                                                                                                    |                                                                                                    | iø                                                                                                    | <b>M</b>                                                                                                    | ⊠<br>€dissa                                                                                            | 8                              | ۲۰۰۲ Trachatari | www.                                                                                                    | ۲                                                   | <b></b>                                            | Deres hait              |                    |
|----------------------------------------------------------------------------------------------------|--------------------------------------------------------------|----------------------------------------------------------------------------------------------------|----------------------------------------------------------------------------------------------------|----------------------------------------------------------------------------------------------------|----------------------------------------------------------------------------------------------------|----------------------------------------------------------------------------------------------------|----------------------------------------------------------------------------------------------------|----------------------------------------------------------------------------------------------------|--------------------------------|-----------------|----------------------------------------------------------------------------------------------------|-----------------------------------------------------|----------------------------------------------------|-------------------------|--------------------|
|                                                                                                    |                                                              |                                                                                                    | G                                                                                                    | Caracula                                                                                                    |                                                                                                    |                                                                                                    | Ing.Docum                                                                                                    |                                                                                                    | Bescargo                       | M. Probacon     | ActualExp.                                                                                                    | Reg. r irma:                                        | , Notricación                                      | Grear Inclu             | Der                |
| Nuevo                                                                                                    | Grabar                                                       | Escritos                                                                                                    | Imprimir                                                                                                    |                                                                                                    |                                                                                                    |                                                                                                    |                                                                                                    | Insertar                                                                                               | Eliminor                       | Salir           |                                                                                                    |                                                     |                                                    |                         |                    |
| Nº EXI                                                                                                   | PED                                                          | bar Descar                                                                                                    | 9010                                                                                                    | 16                                                                                                    | • Haz                                                                                                    | CIIC                                                                                                    | en<br>,                                                                                                    |                                                                                                    |                                |                 |                                                                                                    |                                                     |                                                    |                         |                    |
| Descarg                                                                                                  | jo de R                                                      | esolucion                                                                                                    | es 🛍 🛛                                                                                                    |                                                                                                    | la                                                                                                    | opci                                                                                                    | ón                                                                                                    |                                                                                                    |                                |                 |                                                                                                    |                                                     |                                                    |                         |                    |
| Nº 006                                                                                                   | 63-20                                                        | 23-0-15                                                                                                    | 12-JP-0                                                                                                    |                                                                                                    | <gr< td=""><td>ABAR</td><td>&gt;.</td><td></td><td></td><td>JUZ</td><td>GADO (</td><td>CIVIL -</td><td>SEDE C</td><td>HUPA</td><td>CA</td></gr<>                        | ABAR                                                                                                    | >.                                                                                                    |                                                                                                    |                                | JUZ             | GADO (                                                                                                    | CIVIL -                                             | SEDE C                                             | HUPA                    | CA                 |
| ESCRI<br>- DOCL                                                                                          | TOS P                                                        | ROVEID(                                                                                                    | DS:                                                                                                    |                                                                                                    |                                                                                                    |                                                                                                    |                                                                                                    |                                                                                                    |                                |                 |                                                                                                    |                                                     |                                                    |                         |                    |
|                                                                                                    |                                                              | 10.                                                                                                    |                                                                                                    |                                                                                                    | N N                                                                                                    | Resolu                                                                                                    | cion?                                                                                                    | Tipo de                                                                                                | Notific                        | ación 🛙         | Ningún Tipo                                                                                                    | o de Notifi                                         | cación                                             | •                       | 1                  |
| Nro                                                                                                    | [                                                            | 3 TRES                                                                                                    | 6                                                                                                    |                                                                                                    | _                                                                                                    |                                                                                                    | ]]                                                                                                    | Anexos (tex                                                                                            | to de la ce                    | edula: anex     | ando lo sig                                                                                                    | uiente)                                             |                                                    |                         | -                  |
| F.Proyer                                                                                                 | cto [                                                        | 19/09/20                                                                                                    | 024 09:37:4                                                                                                    | 7:404                                                                                                    | <u> </u>                                                                                                    | er <u>D</u> ocume                                                                                                    | ento                                                                                                    |                                                                                                    |                                |                 |                                                                                                    |                                                     |                                                    |                         |                    |
| ACto Pit                                                                                                 | ocesai [                                                     | Ver Too                                                                                                    | los los Acto                                                                                                    | is Procesa                                                                                                    | les                                                                                                    | Fojas 1                                                                                                    | ╝,                                                                                                    |                                                                                                    |                                |                 |                                                                                                    |                                                     |                                                    |                         |                    |
| F. Reso                                                                                                  | lución                                                       | 14/10/20                                                                                                    | 24                                                                                                    |                                                                                                    |                                                                                                    | Reserv                                                                                                    | a 🗌                                                                                                    |                                                                                                    |                                |                 |                                                                                                    |                                                     |                                                    |                         |                    |
| Sumilla                                                                                                  |                                                              | SE DISPON<br>HAGASE                                                                                                    | IE:<br>EFECTIV                                                                                                    | '0 EL                                                                                                    | APERC                                                                                                    | BIMIENT                                                                                                    |                                                                                                    |                                                                                                    |                                |                 |                                                                                                    |                                                     |                                                    |                         |                    |
|                                                                                                    |                                                              | DECRETAD<br>AUTOS; PO                                                                                                    | DO EN RE<br>DR TANTO                                                                                                    | SOLUCIÓ<br>I, SE DEC                                                                                                    | IN NÚME<br>LARE IM                                                                                                    | RO UNC                                                                                                    | DE                                                                                                    |                                                                                                    |                                |                 |                                                                                                    |                                                     |                                                    |                         |                    |
|                                                                                                    |                                                              | LA DEM/<br>CONSECUE                                                                                                    | ANDA IN<br>ENTEMENT                                                                                                    | COADA<br>TE                                                                                                    | POR E<br>ARCHI                                                                                                    | L ACTO<br>VESE                                                                                                    | )R,                                                                                                    |                                                                                                    |                                |                 |                                                                                                    |                                                     | (max 700 c                                         | aracteres               | )                  |
|                                                                                                    |                                                              | DEFINITIVA<br>SECRETAF                                                                                                    | AMENTE<br>RIA CON C                                                                                                    | los de<br><u>Onocimii</u>                                                                                                    | LA MA<br>ENTO DE                                                                                                    | TERIA I                                                                                                    | POR<br>RTES                                                                                                    |                                                                                                    |                                | Ir              | nprimir C                                                                                                    | edula d                                             | e Notifica                                         | cion 🗖                  |                    |
| Process                                                                                                  |                                                              | SUMABI                                                                                                    | SIMO                                                                                                    |                                                                                                    | fmax 2.                                                                                                    | UOO carac                                                                                                    | teres)                                                                                                    |                                                                                                    | TUAL: D                        | ADMICIPI        | F                                                                                                    |                                                     |                                                    |                         |                    |
| Materia :                                                                                                | •                                                            | DESALO                                                                                                    | JO                                                                                                    |                                                                                                    |                                                                                                    |                                                                                                    | E                                                                                                    | STADU AU<br>STADO NU                                                                                   | JEVO: A                        | RCHIVO D        | EFINITIVO                                                                                                    | )                                                   |                                                    | •                       |                    |
|                                                                                                    |                                                              | ,                                                                                                    |                                                                                                    |                                                                                                    |                                                                                                    |                                                                                                    |                                                                                                    |                                                                                                    | ,                              |                 |                                                                                                    | IITO E S                                            | TADISTIC                                           | 0                       |                    |
| Magistra                                                                                                 | do :                                                         | LUQUE P                                                                                                    | INTO JORG                                                                                                    | E RENÉ                                                                                                    |                                                                                                    | TULAR                                                                                                    |                                                                                                    |                                                                                                    |                                |                 |                                                                                                    | 1                                                   | <u>V</u> er Magistra                               | ado                     |                    |
|                                                                                                    |                                                              |                                                                                                    |                                                                                                    |                                                                                                    |                                                                                                    |                                                                                                    |                                                                                                    |                                                                                                    |                                |                 |                                                                                                    |                                                     |                                                    |                         | .                  |
| ACTO                                                                                                    | HITO                                                         | ESTADIST                                                                                                    | 1C0                                                                                                    |                                                                                                    |                                                                                                    |                                                                                                    |                                                                                                    |                                                                                                    |                                |                 |                                                                                                    |                                                     |                                                    |                         | .                  |
| ACTO     Acto Pro                                                                                        | HITO                                                         | ESTADIST                                                                                                    | ICO<br>Contiene                                                                                                    | •                                                                                                    | DEF                                                                                                    |                                                                                                    |                                                                                                    |                                                                                                    |                                | _               | 17. 9                                                                                                    | Selecc                                              | iona e                                             | el hit                  | 0                  |
| ACTO<br>Acto Pro<br>Cód.                                                                                 | HITO                                                         | ESTADIST                                                                                                    | ICO<br>ontiene                                                                                                    | <b>-</b> [                                                                                                    | DEF                                                                                                    | ripción                                                                                                    |                                                                                                    |                                                                                                    |                                | 7               | 17. 9                                                                                                    | Selecc                                              | iona e<br>stico                                    | el hit                  | 0                  |
| ACTO<br>Acto Pro<br>Cód.<br>867                                                                          | HITO<br>pcesal                                               | ESTADIST                                                                                                    | ICO<br>Iontiene                                                                                                    |                                                                                                    | DEF<br>Desc<br>CON REP                                                                                                    | ripción                                                                                                    |                                                                                                    | DMPLETA                                                                                                |                                | (               | 17. 9                                                                                                    | Selecc<br>estadí<br>correc                          | iona e<br>stico<br>:to te                          | el hit<br>niend         | 0                  |
| ACTO<br>Acto Pro<br>Cód.<br>867<br>110                                                                   | AUT(                                                         | ESTADIST                                                                                                    | ICO<br>Iontiene<br>HIVO DEFI                                                                                                    |                                                                                                    | DEF<br>Desc<br>CON REP/<br>CON REP/                                                                                                    | ripción<br>ARACION                                                                                                    | i civil co                                                                                                    | DMPLETA                                                                                                | _                              | (               | 17.5                                                                                                    | Selecc<br>estadí<br>correc<br>en                    | iona e<br>stico<br>to te<br>cuenta                 | el hit<br>niend<br>a (  | o<br>o<br>el       |
| ACTO<br>Acto Pro<br>Cód.<br>867<br>110<br>E84                                                            | AUTO<br>AUTO<br>AUTO                                         | ESTADIST<br>C<br>D DE ARCI<br>D DE ARCI<br>D DE ARCI<br>D DE ARCI                                                                                                    | ICO<br>ontiene<br>HIVO DEFI<br>HIVO DEFI<br>DA EXCEPI                                                                                                    |                                                                                                    | DEF<br>Desc<br>CON REP/<br>CON REP/<br>PRESENT                                                                                                    | ripción<br>ARACION<br>ARACION<br>ARACION D                                                                                                    | I CIVIL CO<br>I CIVIL PE<br>EFECTUC                                                                                    | DMPLETA<br>NDIENTE<br>ISA DDO                                                                          |                                | (               | 17.5                                                                                                    | Selecc<br>estadí<br>correc<br>en<br>estado          | iona e<br>stico<br>to te<br>cuenta                 | el hit<br>niend<br>a d  | o<br>o<br>el<br>el |
| ACTO<br>Acto Pro<br>Cód.<br>867<br>110<br>E84<br>T79                                                     | AUTO<br>AUTO<br>AUTO                                         | ESTADIST<br>C<br>D DE ARCI<br>D DE ARCI<br>D DE ARCI<br>D FUNDAD<br>D FUNDAD                                                                                                    | ICO<br>Iontiene<br>HIVO DEFI<br>HIVO DEFI<br>DA EXCEPI<br>DA EXCEPI                                                                                         |                                                                                                    | DEF<br>Desc<br>CON REP<br>CON REP<br>PRESENT<br>PRESENT                                                                                                    | ripción<br>ARACION<br>ARACION<br>ACION D<br>ACION D                                                                                                    | I CIVIL CO<br>I CIVIL PE<br>EFECTUC<br>EFECTUC                                                                         | DMPLETA<br>NDIENTE<br>ISA DDO<br>ISA DTE                                                               |                                |                 | 17. 5                                                                                                    | Selecc<br>estadí<br>correc<br>en<br>estado<br>exped | iona e<br>stico<br>to te<br>cuenta<br>o<br>iente.  | el hit<br>niend<br>a de | o<br>o<br>el<br>el |
| ACTO<br>Acto Pro<br>Cód.<br>867<br>110<br>E84<br>T79<br>001                                              | AUTO<br>AUTO<br>AUTO<br>AUTO<br>AUTO                         | ESTADIST<br>C DE ARCI<br>D DE ARCI<br>D DE ARCI<br>D FUNDAL<br>D FUNDAL<br>D QUE OR                                                                                                    | ICO<br>Iontiene<br>HIVO DEFI<br>HIVO DEFI<br>DA EXCEPI<br>DA EXCEPI<br>DENA AR                                                                              | INITIVO C<br>INITIVO C<br>CION REF<br>CION REF<br>CHIVO D                                                                                      | DEF<br>Desc<br>CON REP<br>CON REP<br>PRESENT<br>PRESENT<br>PRESENT                                                                                                    | ripción<br>ARACION<br>ARACION<br>ACION D<br>ACION D<br>O (DESDE                                                                                                    | I CIVIL CO<br>I CIVIL PE<br>EFECTUO<br>EFECTUO<br>E CALIFIC                                                            | DMPLETA<br>NDIENTE<br>ISA DDO<br>ISA DTE<br>ACION)                                                     |                                |                 | 17. 5                                                                                                    | Selecc<br>estadí<br>correc<br>en<br>estado<br>exped | iona e<br>stico<br>tto te<br>cuenta<br>o<br>iente. | el hit<br>niend<br>a d  |                    |
| ACTO<br>Acto Pro<br>Cód.<br>867<br>110<br>E84<br>T79<br>001<br>0BI                                       | AUTO<br>AUTO<br>AUTO<br>AUTO<br>AUTO<br>AUTO                 | ESTADIST<br>C DE ARCI<br>D DE ARCI<br>D DE ARCI<br>D FUNDAL<br>D FUNDAL<br>D FUNDAL<br>D QUE OR<br>D QUE OR                                                                                                    | ICO<br>Iontiene<br>HIVO DEFI<br>HIVO DEFI<br>DA EXCEPI<br>DA EXCEPI<br>DENA AR(<br>DENA AR(                                                                 |                                                                                                    | DEF<br>Desc<br>CON REP<br>ON REP<br>PRESENT<br>PRESENT<br>PRESENTIVO<br>EFINITIVO                                                                                       | ripción<br>ARACION<br>ARACION<br>ACION D<br>ACION D<br>ACION D<br>O (DESDE<br>O (DESDE                                                                                                    | I CIVIL CO<br>I CIVIL PE<br>EFECTUC<br>EFECTUC<br>E CALIFIC<br>I MPUGN                                                 | DMPLETA<br>NDIENTE<br>ISA DDO<br>ISA DTE<br>ACION)<br>ACION)                                           |                                |                 | 17.5                                                                                                    | Selecc<br>estadí<br>correc<br>en<br>estado<br>exped | iona e<br>stico<br>cuenta<br>o<br>iente.           | el hit<br>niend<br>a d  |                    |
| ACTO<br>Acto Pro<br>Cód.<br>867<br>110<br>E84<br>T79<br>001<br>0BI<br>680                                | AUTO<br>AUTO<br>AUTO<br>AUTO<br>AUTO<br>AUTO<br>AUTO         | ESTADIST<br>C D DE ARCI<br>D DE ARCI<br>D DE ARCI<br>D FUNDAL<br>D FUNDAL<br>D FUNDAL<br>D QUE OR<br>D QUE OR<br>D QUE OR                                                                                                    | ICO<br>Iontiene<br>HIVO DEFI<br>DA EXCEPI<br>DA EXCEPI<br>DENA AR(<br>DENA AR(<br>DENA AR(                                                                  | ▼ [C<br>INITIVO C<br>INITIVO C<br>CION REF<br>CION REF<br>CHIVO DI<br>CHIVO DI<br>CHIVO DI                                                     | DEF<br>Desc<br>CON REP/<br>CON REP/<br>PRESENT<br>PRESENT<br>PRESENT<br>PRESENT<br>PRESENT<br>PRESENT<br>PRESENT<br>PRESENT<br>PRESENT<br>PRESENT<br>PRESENT<br>PRESENT | ripción<br>Aracion<br>Aracion<br>Acion d<br>Acion d<br>Coesde<br>D (desde<br>D (desde                                                                                                    | I CIVIL CO<br>I CIVIL PE<br>EFECTUC<br>EFECTUC<br>CALIFIC<br>I MPUGN<br>TRANSI                                         | DMPLETA<br>NDIENTE<br>ISA DDO<br>ISA DTE<br>ACION)<br>ACION)<br>TO)                                    |                                |                 | 17. 5                                                                                                    | Selecc<br>estadí<br>correc<br>en<br>estado<br>exped | iona e<br>stico<br>to te<br>cuenta<br>iente.       | el hit<br>niend<br>a d  |                    |
| ACTO<br>Acto Pro<br>Cód.<br>867<br>110<br>E84<br>T79<br>001<br>0B1<br>680<br>524                         | AUTO<br>AUTO<br>AUTO<br>AUTO<br>AUTO<br>AUTO<br>AUTO         | ESTADIST<br>C DE ARCI<br>D DE ARCI<br>D DE ARCI<br>D FUNDAL<br>D FUNDAL<br>D FUNDAL<br>D QUE OR<br>D QUE OR<br>D QUE OR<br>D QUE OR                                                                                                    | ICO<br>ontiene<br>HIVO DEFI<br>HIVO DEFI<br>DA EXCEPI<br>DA EXCEPI<br>DENA AR(<br>DENA AR(<br>DENA AR(                                                      | ▼ [<br>INITIVO C<br>NITIVO C<br>CION REF<br>CION REF<br>CION REF<br>CHIVO DI<br>CHIVO DI<br>CHIVO DI                                           | DEF<br>Desc<br>CON REP<br>PRESENT<br>PRESENT<br>PRESENT<br>EFINITIVO<br>EFINITIVO<br>EFINITIVO<br>EFINITIVO                                                             | ripción<br>Aracion<br>Aracion<br>Acion d<br>Acion d<br>Constructure<br>O (desde<br>O (desde<br>O con e.                                                                                                    | I CIVIL CO<br>I CIVIL PE<br>EFECTUC<br>EFECTUC<br>CALIFIC<br>IMPUGN<br>TRANSI<br>IECUCION                              | DMPLETA<br>NDIENTE<br>ISA DDO<br>ISA DTE<br>ACION)<br>ACION)<br>TO)<br>I CONCLUI                       | DA                             |                 | 17. 5<br>6<br>6<br>6<br>6<br>7<br>8<br>7<br>8<br>7<br>8<br>7<br>8<br>7<br>8<br>7<br>8<br>7<br>8<br>7<br>8                                                                                                    | Selecc<br>estadí<br>correc<br>en<br>estado<br>exped | iona e<br>stico<br>tto te<br>cuenta<br>iente.      | el hit<br>niend<br>a d  |                    |
| ACTO<br>Acto Pro<br>Cód.<br>867<br>110<br>E84<br>T79<br>001<br>0B1<br>680<br>524                         | AUTO<br>AUTO<br>AUTO<br>AUTO<br>AUTO<br>AUTO<br>AUTO<br>AUTO | ESTADIST<br>C DE ARCI<br>D DE ARCI<br>D QUE OR<br>D QUE OR<br>D QU | ICO<br>ontiene<br>HIVO DEFI<br>HIVO DEFI<br>DA EXCEPI<br>DA EXCEPI<br>DENA ARI<br>DENA ARI<br>DENA ARI                                                      | ▼ C<br>INITIVO C<br>INITIVO C<br>CION REF<br>CHIVO DI<br>CHIVO DI<br>CHIVO DI<br>CHIVO DI                                                      | DEF<br>Desc<br>CON REP<br>PRESENT<br>PRESENT<br>FRESENT<br>EFINITIVO<br>EFINITIVO<br>EFINITIVO                                                                          | ripción<br>ARACION<br>ACION D<br>ACION D<br>COESDE<br>D (DESDE<br>D (DESDE<br>D (DESDE<br>D CON EL                                                                                                    | I CIVIL CO<br>I CIVIL PE<br>EFECTUC<br>EFECTUC<br>CALIFIC<br>I MPUGN<br>TRANSI<br>ECUCION                              | DMPLETA<br>NDIENTE<br>ISA DDO<br>ISA DTE<br>ACION)<br>ACION)<br>TO)<br>I CONCLUI                       | DA                             |                 | 17. 5<br>6<br>6<br>6<br>6<br>7<br>7<br>8<br>7<br>8<br>7<br>8<br>7<br>8<br>7<br>8<br>7<br>8<br>7<br>8<br>7                                                                                                    | Selecc<br>estadí<br>correc<br>en<br>estado<br>exped | iona e<br>stico<br>tto te<br>cuenta<br>iente.      | el hit<br>niend<br>a d  |                    |
| ACTO<br>Acto Pro<br>Cód.<br>867<br>110<br>E84<br>T79<br>001<br>0BI<br>680<br>524<br>Resoluc<br>auto inad | AUTO<br>AUTO<br>AUTO<br>AUTO<br>AUTO<br>AUTO<br>AUTO<br>AUTO | ESTADIST<br>C DE ARCI<br>D DE ARCI<br>D QUE OR<br>D QUE OR<br>D QUE OR<br>D QUE OR<br>D QUE OR<br>D QUE OR<br>D QUE OR<br>S QUE OR<br>D QUE OR<br>D D D D D D D D D D D D D D D D D D D                                                                                                    | ICO<br>ontiene<br>HIVO DEFI<br>HIVO DEFI<br>DA EXCEPI<br>DA EXCEPI<br>DENA ARI<br>DENA ARI<br>DENA ARI<br>DENA ARI<br>DENA ARI<br>LUEGO de co<br>scurrido e | INITIVO C<br>INITIVO C<br>CION REF<br>CHIVO DI<br>CHIVO DI<br>CHIVO DI<br>CHIVO DI<br>CHIVO DI<br>CHIVO DI<br>CHIVO DI<br>CHIVO DI<br>CHIVO DI | DEF<br>Desc<br>CON REP<br>PRESENT<br>PRESENT<br>EFINITIVO<br>EFINITIVO<br>EFINITIVO<br>EFINITIVO<br>EFINITIVO                                                           | ripción<br>ARACION<br>ARACION<br>ACION D<br>ACION D<br>O (DESDE<br>O (DESDE<br>O (DESDE<br>O (DESDE<br>O (DESDE<br>O (DESDE<br>O (DESDE<br>O (DESDE<br>O (DESDE<br>O (DESDE<br>O (DESDE<br>O (DESDE<br>O (DESDE<br>O (DESDE<br>O (DESDE | I CIVIL CO<br>I CIVIL PE<br>EFECTUC<br>EFECTUC<br>E CALIFIC<br>I MPUGN<br>TRANSI<br>ECUCION<br>Proceden<br>Ia por lo c | DMPLETA<br>NDIENTE<br>ISA DDO<br>ISA DTE<br>ACION)<br>ICONCLUI<br>ICONCLUI<br>cia que qu<br>cual se em | DA<br>Iedo cons<br>ite el auto | sentidas o      | 17. 5<br>6<br>6<br>6<br>7<br>7<br>8<br>7<br>7<br>8<br>7<br>7<br>8<br>7<br>7<br>8<br>7<br>7<br>8<br>7<br>7<br>8<br>7<br>7<br>8<br>7<br>8<br>7<br>7<br>8<br>7<br>8<br>7<br>7<br>8<br>7<br>8<br>8<br>8<br>8<br>8<br>8<br>8<br>8<br>8<br>8<br>8<br>8<br>8<br>8<br>8<br>8<br>8<br>8<br>8<br>8 | Selecc<br>estadí<br>correc<br>en<br>estado<br>exped | iona e<br>stico<br>to te<br>cuenta<br>iente.       | el hit<br>niend<br>a d  |                    |

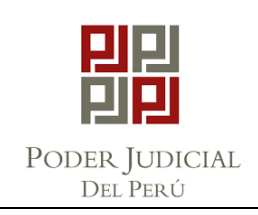

## "ARCHIVO DEFINITIVO DE EXPEDIENTES "

| Nº 00270-2024-                                                                                                    | 0-1512-JR-LA-01                                                                                                    |
|----------------------------------------------------------------------------------------------------|----------------------------------------------------------------------------------------------------|
| Dependencia: Juzgado Civil                                                                                                    | •                                                                                                    |
| Tipo Expediente<br>C DEMANDA  © PRINC                                                                                                    | IPAL COUAD / INC. CEXHORTO                                                                                                    |
| Acto Hito Estadistico: ** De Doble Click en la ca                                                                                                    | ja de texto para busqueda automática **                                                                                                    |
| AUTO QUE ORDENA ARCHIVO DEFINITIVO (                                                                                                    | (DESDE CALIFICACION)                                                                                                    |
| Estado                                                                                                    |                                                                                                    |
|                                                                                                    |                                                                                                    |
| Jibiaasian                                                                                                    |                                                                                                    |
| obleacion                                                                                                    | <b>18.</b> Haz clic en la                                                                                                    |
| ARCHIVO (DEFINITIVO)                                                                                                    | opción 🗸                                                                                                    |
|                                                                                                    | <guardar>.</guardar>                                                                                                    |
| Funcion FUNCION ESTANDAR                                                                                                    | · ·                                                                                                    |
| -                                                                                                    |                                                                                                    |
|                                                                                                    |                                                                                                    |
| Guardar                                                                                                    | Cancelar                                                                                                    |
| Guardar                                                                                                    | Cancelar                                                                                                    |
| Guardar                                                                                                    | <u>Cancelar</u>                                                                                                    |
| Guardar<br><b>;IMPC</b><br>Atención!!!                                                                                                    | <u>Cancelar</u>                                                                                                    |
| Guardar<br><b>;IMPC</b><br>Atención!!!<br><u>Atención!!!</u><br><u>Atención</u> 1 Acto(s) Procesal(es) regi                                                                                                    | <u>Cancelar</u><br><b>RTANTE!</b>                                                                                                    |
| Guardar<br><b>iIMPC</b><br>Atención!!!<br>Existe(n) 1 Acto(s) Procesal(es) regi<br>¿Desea continuar con el registro de todas forma                                                                                                    | Cancelar<br>PRTANTE!                                                                                                    |
| Guardar<br><b>i IMPC</b><br>Atención!!!<br>Existe(n) 1 Acto(s) Procesal(es) regi<br>¿Desea continuar con el registro de todas forma<br>Exp.: Nº 00765-2022-0-1512-JR-FC-01                                                                                                    | Cancelar<br><b>PRTANTE!</b><br>istra<br>19. Si te sale esta ventana<br>quiere decir que va se                                                                                                    |
| Guardar<br><b>Constant of Constant of Constant</b> | Cancelar<br>RTANTE!<br>istre<br>19. Si te sale esta ventana<br>quiere decir que ya se<br>asoció el hito                                                                                                    |
| Guardar<br><b>Control Control Cont</b> | Cancelar<br>RTANTE!<br>19. Si te sale esta ventana<br>quiere decir que ya se<br>asoció el hito<br>anteriormente. REVISA                                                                                                    |
| Guardar<br><b>iIMPC</b><br>Atención!!!<br>Existe(n) 1 Acto(s) Procesal(es) regi<br>¿Desea continuar con el registro de todas forma<br>Exp.: Nº 00765-2022-0-1512-JR-FC-01<br>F. Registro Cód.<br>08/02/2024 11:22 OBI AUTO QUE ORD                                                                                                    | Cancelar<br>PRTANTE!<br>19. Si te sale esta ventana<br>quiere decir que ya se<br>asoció el hito<br>anteriormente. REVISA<br>NUEVAMENTE EL                                                                                                    |
| Guardar<br><b>i IMPC</b><br>Atención!!!<br>Existe(n) 1 Acto(s) Procesal(es) regl<br>¿Desea continuar con el registro de todas forma<br>Exp.: Nº 00765-2022-0-1512-JR-FC-01<br>F. Registro Cód.<br>08/02/2024 11:22 0BI AUTO QUE ORD                                                                                                    | Cancelar<br>RTANTE!<br>I9. Si te sale esta ventana<br>quiere decir que ya se<br>asoció el hito<br>anteriormente. REVISA<br>NUEVAMENTE EL<br>EXPEDIENTE.                                                                                                    |
| Guardar<br><b>Control Control Cont</b> | Cancelar<br>CANCELANTEL<br>If Si te sale esta ventana<br>quiere decir que ya se<br>asoció el hito<br>anteriormente. REVISA<br>NUEVAMENTE EL<br>EXPEDIENTE.                                                                                                    |
| Guardar<br><b>Control Control Cont</b> | Cancelar<br>EXPEDIENTE:<br>Cancelar<br>Cancelar<br>Can |
| Guardar<br><b>i IMPC</b><br>Atención!!!<br>Existe(n) 1 Acto(s) Procesal(es) regi<br>¿Desea continuar con el registro de todas forma<br>Exp.: Nº 00765-2022-0-1512-JR-FC-01<br>F. Registro Cód.<br>08/02/2024 11:22 0BI AUTO QUE ORD                                                                                                    | Cancelar<br>CARCENTES<br>STATES<br>19. Si te sale esta ventana<br>quiere decir que ya se<br>asoció el hito<br>anteriormente. REVISA<br>NUEVAMENTE EL<br>EXPEDIENTE.                                                                                                    |